## コンビニ決済での申込

コンビニ決済時のイベント申込の流れです。

※コンビニ決済には各イベントに設定されている「お支払期限」が適用され、 期限を超過すると自動で参加申込がキャンセルされます。 その場合、改めて参加申込が必要になります。

## <u>操作方法</u>

①参加人数を選択

②[お申込み]をクリック

| TAULAT                                                                                               | 株式会社メタップスペイメント |
|----------------------------------------------------------------------------------------------------|----------------|
| <b>イ</b> ベント貸組                                                                                       |                |
| オンラインセミナー 首 2021年01月29日(金)                                                                           |                |
| <ul> <li>              日 お申込みはこちら</li></ul>                                                          |                |
| 申込数: 1 → ↓ 100円/人 2                                                                                  |                |
| <ul> <li>お支払い方法について </li> <li>・増支関数引法に基づく表記 </li> <li>・利用 </li> <li>Ø Metaos Pavment Inc.</li> </ul> | 現行 • 推算環境      |

| ③申込情報を入力 |
|----------|
|----------|

| A JPAN   |                                                                                                    | and the second second sec                                                                                                    |
|----------|----------------------------------------------------------------------------------------------------|----------------------------------------------------------------------------------------------------|
| 0 イベント情報 |                                                                                                    |                                                                                                    |
| TASHE    | オンラインセミナー                                                                                                    |                                                                                                    |
| 100      | 2021年01月29日                                                                                                    |                                                                                                    |
| #53.8    | 1.4                                                                                                    |                                                                                                    |
| お申込者情報入力 | 3                                                                                                    |                                                                                                    |
| =        |                                                                                                    |                                                                                                    |
|          | <b>東半 (12)</b>                                                                                                    | (6) (8) (8)                                                                                                    |
| Doub.    | フリガナ (セイ)                                                                                                    | R 370 (X4) R 900                                                                                                    |
|          | バイルにパアルノ用ルタンカム<br>コンドにてん思いす主要が用い<br>(内) 正一正、41一回、21一回                                                                                                    | MARGER, MARGERS, MARGERS, DESCRAFT,<br>MERGERS, MERGERS, MERGERS, MARGERS,<br>MERGERS, MERGERS, MER |
|          | 발생할지                                                                                                    | + CONT • EMEMON                                                                                                    |
|          | 1117A                                                                                                    | BERRENDA WACSON                                                                                                    |
| -0.5     | 市区和社会                                                                                                    | 0.8.0C                                                                                                    |
|          | <b>e</b> 4                                                                                                    | 10(1-1-1-1)                                                                                                    |
|          | 建物名・新型藝術等                                                                                                    | 限いこまで>ション101号                                                                                                    |
| -        | (In BECOCOLITE)                                                                                                    |                                                                                                    |
| 19700    | 辰1060年 (1985年) ✔ ✔ 月 ¥ 日                                                                                                    |                                                                                                    |
| -        | X X                                                                                                    |                                                                                                    |
|          | In the provide com     In the provide com     In the provide co |                                                                                                    |
|          |                                                                                                    |                                                                                                    |

④[コンビニ決済]を選択

⑤決済を行うコンビニを選択

⑥利用規約を確認し、[利用規約に同意する]にチェック

⑦[確認する]をクリック

| TRACT CREATING TRACT AND                          |   |
|---------------------------------------------------|---|
| 化水验检查 家族的法 法重任事实的                                 |   |
|                                                   |   |
|                                                   |   |
|                                                   |   |
|                                                   |   |
|                                                   |   |
|                                                   |   |
| 「イベントペイ」ユーザー利用用的                                  | 1 |
| メント (山下 (後世) たいいます) が確実するイベントペイ (山下 (本分ービス)) のあ草油 |   |
| CODOD-CX (MY (HADEM) CAVAT) CODERAD FORTION       |   |
| TRANSFORME AND ADDRESS OF TRANSFORMED             |   |
| VAREAR TARACT.                                    | 1 |
| *IRHOCHWY C                                       |   |
|                                                   |   |
|                                                   |   |
|                                                   |   |
|                                                   |   |

⑧申込内容を確認し、[この内容で申込をする]をクリック

| 0 ~~>>\%#               |                                                     |
|-------------------------|-----------------------------------------------------|
| 10016                   | オンラインセミナー                                           |
| 198                     | 2021年01月29日                                         |
|                         | \$Å.                                                |
|                         | 320 <b>円</b>                                        |
|                         | 帯込金額: 100円 × 1人 = 100円<br>システム利用料: 220円 × 1人 = 220円 |
| 2 お申込者情報                |                                                     |
|                         |                                                     |
|                         | 目中 光郎 (ヨヤク ダロウ) 種                                   |
|                         | ▼444-1111 日本日本日本                                    |
| REAL PROPERTY.          | 0000000000                                          |
|                         | 稿和63年 (1988年)1月17日                                  |
|                         | 8                                                   |
|                         | do198@hatsoup.be                                    |
| ③) お支払い方法<br>コンビニ決済 500 | RAT.                                                |
| ○王三上州の第一部<br>天弘金朝・入     |                                                     |

## ⑨申込が完了

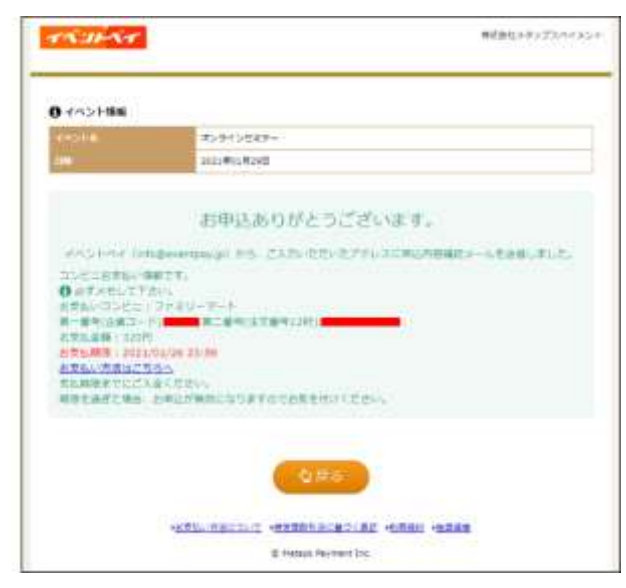

⑩参加者は申込完了メールを受信し、指定したコンビニの端末に 支払情報の番号を入力して決済(決済方法は⑩の URL から確認)

| 田中 太郎 種                                                                                                    |
|----------------------------------------------------------------------------------------------------|
| この度はお中込いただきありがとうございます。                                                                                          |
| メタップスペイメンイベント係です。                                                                                               |
| 下記の通り、お申込を受付けました。<br>お支払債報も合わせてご案内します。<br>期間を通ぎた場合、お申込が無効になりますので<br>お気を付けください。                                  |
|                                                                                                    |
| 中込番号<br>0537372251<br>申込数                                                                                       |
| 1<br>イベント名:<br>オンラインセミナー                                                                                        |
| 場代:                                                                                                    |
| 日時<br>2021/01/29<br>合計会額<br>320円<br>申込金額:100円×1人=100円<br>システム利用料:220円×1人=220円<br>決済方法:                          |
| コンビニ決済                                                                                                    |
|                                                                                                    |
|                                                                                                    |
| 支払情報:                                                                                                    |
| 第一番号(企業コード) 第二番号(注文番号12府)                                                                                       |
| 2021/01/26 23 59                                                                                                |
| 支払方法                                                                                                    |
| http://www.nesaka-GavmeenLoom/service/Guiders/Tamay/halt.mmi                                                    |
| 当日のご便加、心よりお得ちしております。                                                                                            |
| ご不明点算ございましたら、<br>下記番号まで、お気軽にお問い合わせください。                                                                         |
| ◆キメールに関するお問合せ<br>当当メールはコンピュータで目動的に送信されており、<br>ご返信でのお問い合わせにはシステム上回答致しかね<br>ますのでご了承聴います。<br>お問い合わせの解決下記からお聴い致します。 |
| メタップスペイメンイベント係<br>(平日10.00~18.00 土日祝日を除く)                                                                       |

## ⑪決済完了後、入金確認メールを参加者が受信

田中太郎様 00事務局です。 コンビニにてご入金が確認取れました。 申込情報は以下です。 申込番号 : 0537372251 イベント名:オンラインセミナー 支払金額 : 320円 申込金額:100円×1人=100円 システム利用料:220円 x 1人 = 220円 ◆本メールに関するお問合せ 米当メールはコンピュータで自動的に送信されており、 ご返傷でのお問い合わせにはシステム上回茶致しかね ますのでご了承願います。 お問い合わせの際は下記からお願い致します。 00事務局 (平日10:00~18:00 土日祝日を除く)

- ※ 各コンビニの端末操作方法は申し込み完了メールの「支払方法」をご確認ください。
- ※ コンビニの端末に対して電話番号の入力は基本的に不要であり、 代わりに「第二番号」や「予約番号」を入力する必要があります。